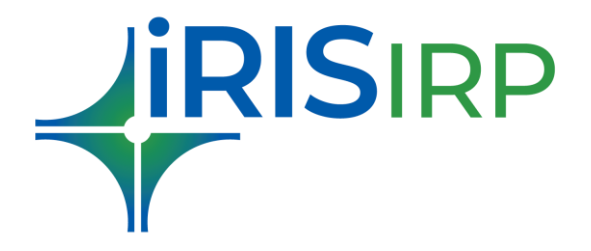

# **E-Invoice Registration Portal - IRP 6**

Guide to setup Multi Factor Authentication (MFA)

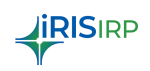

# TABLE OF CONTENTS

| 1. Register for MFA                          | 3 |
|----------------------------------------------|---|
| 2. Logging In with MFA (Post Setup)          | 4 |
| 3. Change / Update MFA Settings (Post Login) | 5 |

**iRIS**IRP

This guide explains how to log in to IRIS IRP securely using your credentials and how to set up Multi-Factor Authentication (MFA) for added security.

#### 1. Register for MFA

- → Log in to <u>https://einvoice6.gst.gov.in/login</u> using valid credentials (email/mobile no. & password)
- → If you haven't set up MFA previously, you will be prompted to register for it. This is a mandatory step, and you will be able to access your account only after the MFA setup is successfully completed.
- $\rightarrow$  Click on 'Proceed'. You'll see:
  - Login Credential: Your registered login (email or mobile) shown as readonly.
  - ✤ Alternate Credential: You must provide the alternate one (e.g., if login is email, enter mobile and vice versa).
- → Click "Send OTP". OTPs will be sent to both credentials (login and alternate) separately. Enter the OTPs in two separate input fields and click "Validate".
- $\rightarrow$  If both OTPs are correct, MFA is activated for your account, and you are logged in to the portal.
- $\rightarrow$  If any of the provided OTPs are incorrect, MFA will not be activated, and you can resend the OTP after 1 minute to try again.

| Image: State of the state of the state | Accessing and the second second se |
|----------------------------------------------------------------------------------------------------|----------------------------------------------------------------------------------------------------|
| any for the explore the value-duded services, extending beyond 8-                                                                                                    | Register for MFA<br>Email ID *<br>ashwini.palghat@irisbusiness.com<br>Mobile No. *<br>8879815451<br>Send OTP                                                                                                    |
| IRIS IRP for an easy, efficient and enhanced E-invoicing journey<br>• Manage e-invoicing for multiple GSTINs from single login<br>• Bulk IRN generation as well as cancellation<br>• Multiple modes for generation – API, Web and Desktop Utility<br>• Simple and intuitive UI designed for business teams<br>Sign-up and explore the value-added services, extending beyond e-<br>invoicing                                                                                                    | Email OTP Mobile No. OTP Email OTP  Validate                                                                                                    |

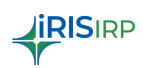

## 2. Logging In with MFA (Post Setup)

If you've already set up MFA, your login flow includes an additional OTP step:

- → Log in to IRIS IRP using valid credentials (email/mobile no. & password)
- $\rightarrow$  A single OTP will be sent to both your registered credentials (email & mobile).
- $\rightarrow$  You will see **one OTP input field**. Enter the received OTP and click Login.
- $\rightarrow$  If OTP is correct: Login successful.
- → If the provided OTP is incorrect, you will get an error. You can resend the OTP after 1 minute to try again.

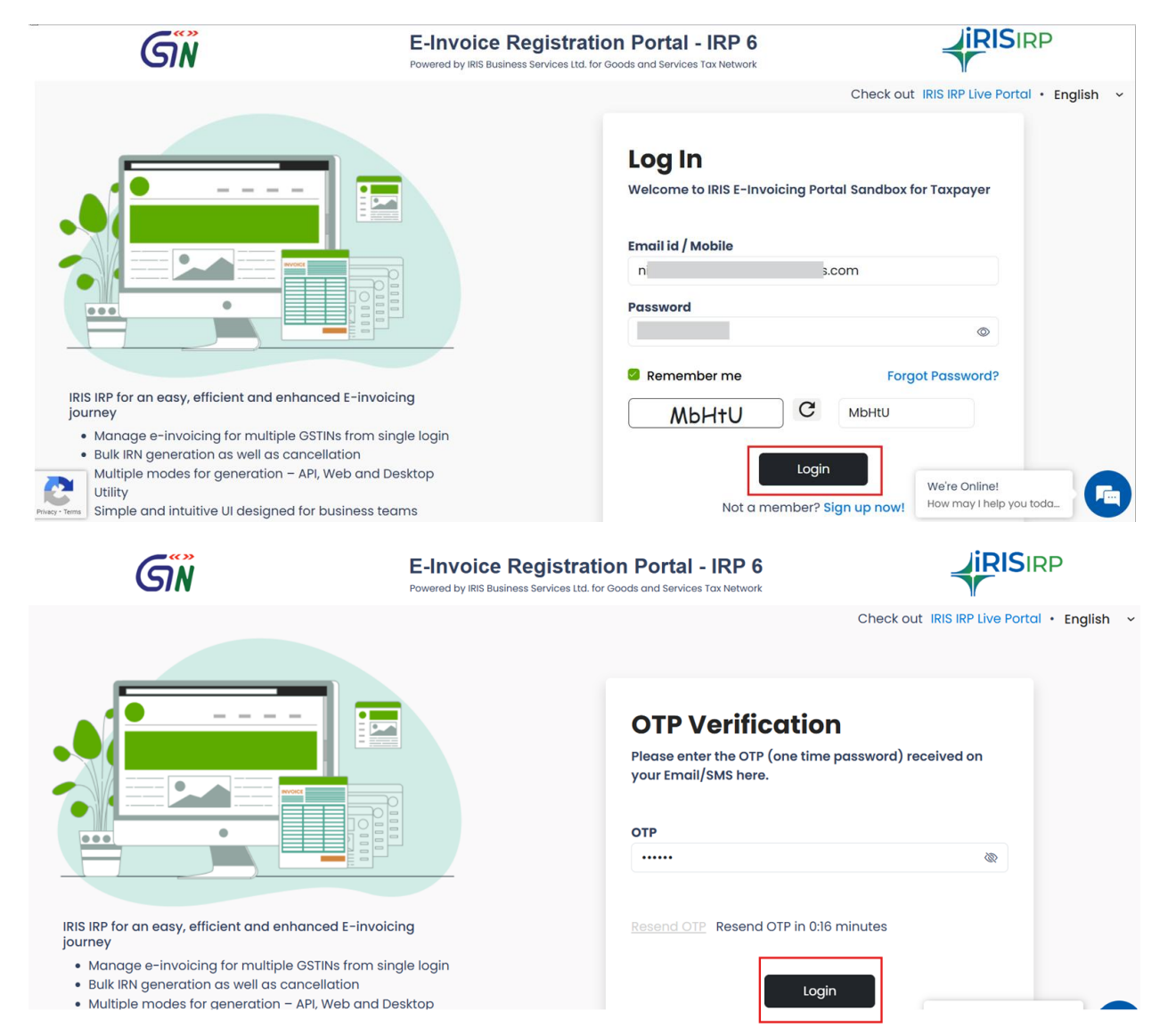

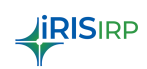

## 3. Change / Update MFA Settings (Post Login)

You can also update your MFA settings anytime from your profile:

- $\rightarrow$  Log in to your account.
- → Click on your Profile > Navigate to "Setup MFA" (next to Change Password).
- $\rightarrow$  Your login credential will be shown (read-only).
- $\rightarrow$  Your **previous alternate credential** will be shown (editable).
- $\rightarrow$  Enter your new alternate credential.
- $\rightarrow$  Click "Send OTP".
- $\rightarrow$  OTPs will be sent to both credentials (same as first-time setup).
- $\rightarrow$  Enter both OTPs and click "Validate".
- $\rightarrow$  If both OTPs are correct, MFA settings will be updated.
- $\rightarrow$  If any of the provided OTPs are incorrect, an error message will be shown. You can resend the OTP after 1 minute to try again.

|                                                                                                    | Setup MFA                                                                                                    | NIKHLI<br>nikhiLshrikhande<br>Change Pass                                                                       | Birishusiness.com<br>word Setup MFA |
|----------------------------------------------------------------------------------------------------|----------------------------------------------------------------------------------------------------|----------------------------------------------------------------------------------------------------|-------------------------------------|
| <ol> <li>To setup MFA, Confirm you</li> <li>Enter your alternate credent</li> <li>Click Send OTP - you will ret</li> <li>Enter both OTPs and click Monte and click Monte set up, you will be asked</li> </ol> | ir registered credential (email or mobile).<br>Intial (mobile if email is registered, or vice versa)<br>eceive separate OTPs on both credentials.<br>Validate to complete MFA setup<br>I to verify using OTP sent to your email and mobile ( | Need Help?<br>Product Help  Help Vik<br>Contact Us<br>Feedback & Suggestions<br>Write to us at support, elirisi | rp.com                              |
| Note: Both OTPs must be enter Email ID * nikhil shrikhande@irisbusin                                                                                                    | red correctly to complete MFA setup.                                                                                                    | My Subscription                                                                                                 | Sign Out                            |
| Note: Both OTPs must be enter<br>Email ID *<br>nikhil.shrikhande@irisbusine<br>Mobile No. *<br>7897897890<br>Send OTP Resend OTP in 0:30                                                                      | red correctly to complete MFA setup.<br>ess.com<br>0 minutes                                                                                                    | My Subscription                                                                                                 | Sign Out                            |